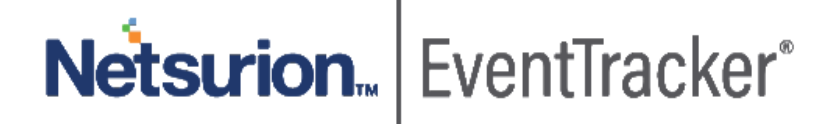

# Integration Guide- Cisco Expressway EventTracker v9.x and above

Publication Date: April 21, 2020

### Abstract

This guide helps you in configuring **Cisco Expressway** with EventTracker to receive **Cisco Expressway** events. In this guide, you will find the detailed procedures required for monitoring **Cisco Expressway**.

### Scope

The configurations detailed in this guide are consistent with EventTracker version v9.x or above and **Cisco Expressway.** 

### Audience

Administrators, who are assigned the task to monitor and manage **Cisco Expressway** events using **EventTracker.** 

The information contained in this document represents the current view of Netsurion. on the issues discussed as of the date of publication. Because Netsurion must respond to changing market conditions, it should not be interpreted to be a commitment on the part of Netsurion, and Netsurion cannot guarantee the accuracy of any information presented after the date of publication.

This document is for informational purposes only. Netsurion MAKES NO WARRANTIES, EXPRESS OR IMPLIED, AS TO THE INFORMATION IN THIS DOCUMENT.

Complying with all applicable copyright laws is the responsibility of the user. Without limiting the rights under copyright, this paper may be freely distributed without permission from Netsurion, if its content is unaltered, nothing is added to the content and credit to Netsurion is provided.

Netsurion may have patents, patent applications, trademarks, copyrights, or other intellectual property rights covering subject matter in this document. Except as expressly provided in any written license agreement from Netsurion, the furnishing of this document does not give you any license to these patents, trademarks, copyrights, or other intellectual property.

The example companies, organizations, products, people and events depicted herein are fictitious. No association with any real company, organization, product, person or event is intended or should be inferred.

© 2020 Netsurion. All rights reserved. The names of actual companies and products mentioned herein may be the trademarks of their respective owners.

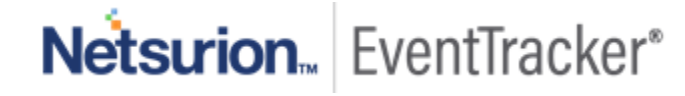

# Table of Contents

| 1. | . Ove         | erview                                                                | . 3        |
|----|---------------|-----------------------------------------------------------------------|------------|
| 2. | . Pre         | requisites                                                            | . 3        |
| 3. | . Inte<br>3.1 | egration of Cisco Expressway with EventTracker<br>Enabling Syslog     | . 3<br>. 3 |
| 4. | . Eve<br>4.1  | entTracker Knowledge Pack<br>Category                                 | . 4<br>. 4 |
|    | 4.2           | Alert                                                                 | . 4        |
|    | 4.3           | Report                                                                | . 4        |
|    | 4.4           | Dashboards                                                            | . 7        |
| 5. | . Imp<br>5.1  | oorting Cisco Expressway knowledge pack into EventTracker<br>Category | 10<br>11   |
|    | 5.2           | Alert                                                                 | 12         |
|    | 5.3           | Knowledge Object                                                      | 13         |
|    | 5.4           | Report                                                                | 15         |
|    | 5.5           | Dashboards                                                            | 16         |
| 6  | . Ver<br>6.1  | rifying Cisco Expressway knowledge pack in EventTracker<br>Category   | 19<br>19   |
|    | 6.2           | Alert                                                                 | 20         |
|    | 6.3           | Knowledge Object                                                      | 21         |
|    | 6.4           | Report                                                                | 22         |
|    | 6.5           | Dashboards                                                            | 23         |

Netsurion... EventTracker\*

## 1. Overview

This guide helps you in configuring **Cisco Expressway** with EventTracker to receive **Cisco Expressway** events. In this guide, you will find the detailed procedures required for monitoring **Cisco Expressway**.

EventTracker helps to monitor events from **Cisco Expressway**. It's dashboard, alerts and reports will help you to detect security related attack and authentication failures detected in Cisco Expressway.

EventTracker's built-in knowledge pack enables you to gather business intelligence providing increased security, performance, availability, and reliability of your systems.

Through alerts, knowledge base solutions, and reports, EventTracker helps you correct problems long before a disastrous failure occurs.

## 2. Prerequisites

- EventTracker v9.x or above should be installed.
- Cisco Expressway should be configured.
- Local Admin permission for the workstation.

# 3. Integration of Cisco Expressway with EventTracker

## 3.1 Enabling Syslog

- 1. Go to Maintenance > Logging and enter the IP addresses or Fully Qualified Domain Names (FQDNs) of the EventTracker Manager to which this system will send log messages.
- 2. Click on the **Options** for each server.
- 3. Specify the Transport protocol and Port you wish to use. If you choose to use TLS, you will see the option to enable Certificate Revocation List (CRL) checking for the syslog server.
- 4. In the Message Format field, select the writing format for remote syslog messages. The default is Legacy BSD.
- 5. Use the Filter by Severity option to select how much detail to send. The Expressway sends messages of the selected severity and more severe messages.
- 6. Use the Filter by Keywords option if you only want to send messages with certain keywords.
- 7. Click Save.
  - Note:
    - The Filter by Keywords option is applied to messages already filtered by severity.
    - You can use up to five keywords, which includes groups of words (for example 'login successful'), separated by commas.
    - You can use a maximum of 256 characters in the keyword search.

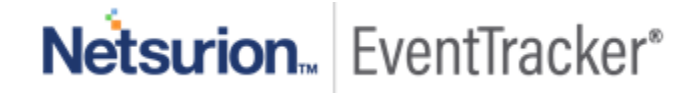

• We recommend that you search for the most relevant keywords first to avoid any impact on system performance. This ensures the system pushes the relevant log messages to the syslog server at the earliest opportunity.

# 4. EventTracker Knowledge Pack

Once logs are received by EventTracker manager, knowledge packs can be configured into EventTracker.

The following Knowledge Packs are available in EventTracker to support Cisco Expressway.

### 4.1 Category

- **Cisco Expressway: Security Alert** This category provides information related to any security related attack detected in Cisco Expressway.
- **Cisco Expressway: Authentication Failure** This category provides information related to authentication failure detected in Cisco Expressway.
- **Cisco Expressway: Authentication Success** This category provides information related to successful authentication in Cisco Expressway.
- **Cisco Expressway: Call Activities** This category provides information related to call activity detected in Cisco Expressway.
- **Cisco Expressway: Configuration Changes** This category provides information related to configuration changes activities.

## 4.2 Alert

- **Cisco Expressway: Authentication Failure** This alert is generated when any authentication failure is detected in Cisco Expressway.
- Cisco Expressway: Security Alert This alert is generated when any related attack is detected in Cisco Expressway

## 4.3 Report

• **Cisco Expressway: Authentication Failure** - This report gives information regarding all the authentication failures detected in Cisco Expressway. Reports contains IP address, logon type, username and other useful information for further analysis.

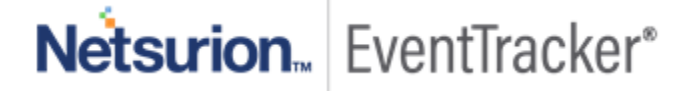

| LogTime                | Eventid | Computer            | EventSource   | EventDescription                                                                                                    | Details                | Event                                      | Source lp    | Username |
|------------------------|---------|---------------------|---------------|----------------------------------------------------------------------------------------------------|------------------------|--------------------------------------------|--------------|----------|
| 04/16/2020 03:28:49 PM | 128     | 172.xx.xx.xx-SYSLOG | SYSLOG local0 | Apr 16 15:28:49 172:xx:xx: Mar 25 08:42:20 expe2<br>2020-03-25T08:42:20.516-05:00 expe2 UTCTime="2020-                                                     | authentication Failure | Admin Session CBA Authorization<br>Failure | 127.xx.xx.xx | test1    |
| 04/16/2020 03:28:49 PM | 128     | 172.xx.xx.xx-SYSLOG | SYSLOG local0 | Apr 16 15:28:49 172:xx:xx:xx Mar 25 08:42:20 expe2<br>2020-03-25T08:42:20.516-05:00 expe2 UTCTime="2020-<br>03-25 13:42:43,214" Event="Admin Session Login | authentication Failure | Admin Session Login Failure                | 10.306306306 | test2    |
| 04/16/2020 03:28:49 PM | 128     | 172.xx.xx.xx-SYSLOG | SYSLOG local0 | Apr 16 15:28:49 172.xx.xx.xx Mar 25 08:42:20 expe2<br>2020-03-25708:42:20.516-05:00 expe2<br>UTCTime="2020-03-25 13:42:43,214"                             | authentication Failure | Authorization Failure                      | 10.xx.xx.xx  | test3    |

#### Figure 1

- Cisco Expressway: Security Alert This report gives information about all the security related attack detected in Cisco Expressway. Report contains event type, event detail and other useful information about the security alert.
- **Cisco Expressway: Call Activity** This report gives the information about all call activities detected in cisco Expressway such as Call connected, rejected, disconnected, rerouted, etc. Reports contains IP address, event type, call-ID, service, is call authenticated and other useful information.

| LogTime                | EventId | Computer            | EventSource   | EventDescription                                                                                                    | Authentication | Call Serial Number                       | Event             | Log Priority | Protocol | Service | Source Ip    | Source Port |
|------------------------|---------|---------------------|---------------|----------------------------------------------------------------------------------------------------|----------------|------------------------------------------|-------------------|--------------|----------|---------|--------------|-------------|
| 04/17/2020 12:30:41 PM | 128     | 172.xx.xx.xx-SYSLOG | SYSLOG local0 | Apr 17 12:30:41 172.xx.xx. Mar 25<br>08:45:02 expe2 2020-03-<br>25T08:45:02.216-05:00 expe2 tycs:                               |                | 075408d3-0827-493d-958f-<br>b592def3acc0 | Call Disconnected | 1            | TLS      | SIP     | 192.xx.xx.xx | 63032       |
| 04/17/2020 12:30:41 PM | 128     | 172.xx.xx.xx-SYSLOG | SYSLOG local0 | Apr 17 12:30:41 172.27.100.13 Mar<br>25 08:45:02 expc2 2020-03-<br>25T08:45:02.236-05:00 expc2 tvcs:<br>Event-TCH Disconsistent |                | ca593f38-d7ee-4798-9c23-<br>8a085fe7c712 | Call Disconnected | ٩            | TLS      | SIP     | 66.xx.xx.xx  | 7001        |
| 04/17/2020 12:30:41 PM | 128     | 172.xx.xx.xx-SYSLOG | SYSLOG local0 | Apr 17 12:30:41 172.27.100.13 Mar<br>25 08:45:02 expc2 2020-03-<br>25T08:45:02.257-05:00 expc2 tvcs:                            |                | 74a95e20-6a72-473f-93ea-<br>82e3dcd7014e | Call Disconnected | 5            | TLS      | SIP     | 10.xx.xx.xx  | 5073        |

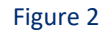

• **Cisco Expressway: Configuration Changes** - This report gives the information about all the Configuration changes performed. Reports contains Event details, Node and PID of the event and other useful information.

| LogTime                | EventId | Computer            | EventSource   | EventDescription                                                                                                    | Details                                             | Node                   | PID       |
|------------------------|---------|---------------------|---------------|----------------------------------------------------------------------------------------------------|-----------------------------------------------------|------------------------|-----------|
| 04/17/2020 12:30:30 PM | 128     | 172.xxx.xx-SYSLOG   | SYSLOG local0 | Apr 17 12:30:30 172.27.100.13 Mar 25 08:54:00 expc2 2020-03-<br>25T08:54:00.786-05:00 expc2 UTCTime="2020-03-25 13:54:00,786" | xconfiguration<br>edgeConfigProvisioningCredentialC | clusterdb@127.xx.xx.xx | <0.473.0> |
| 04/17/2020 12:30:30 PM | 128     | 172.xx.xx-SYSLOG    | SYSLOG local0 | Apr 17 12:30:30 172.27 100.13 Mar 25 08:54:00 expc2 2020-03-<br>25708:54:00.789-05:00 expc2 UTCTime="2020-03-25 13:54:00,789" | xconfiguration<br>edgeConfigProvisioningTokenConfi  | clusterdb@127.xx.xx.xx | <0.329.0> |
| 04/17/2020 12:30:37 PM | 128     | 172.xx.xx.xx-SYSLOG | SYSLOG local0 | Apr 17 12:30:37 172:27.100.13 Mar 25 08:49:03 expc2 2020-03-<br>25708:49:03.147-05:00 expc2 UTCTime="2020-03-25 13:49:03.146" | xconfiguration<br>edgeConfigProvisioningCredentialC | clusterdb@127.xx.xx.xx | <0.473.0> |

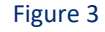

 Cisco Expressway: Authentication Success - This report gives information about all the successful authentication detected in Cisco Expressway. Report contains IP address, username, event type, and other useful information.

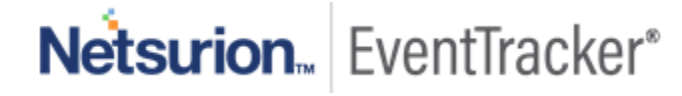

| LogTime                | EventId | Computer            | EventSource   | Username | Log Priority Event | Details                         | Source IP    | EventDescription                                                                                                    |
|------------------------|---------|---------------------|---------------|----------|--------------------|---------------------------------|--------------|----------------------------------------------------------------------------------------------------|
| 04/15/2020 04:43:25 PM | 128     | 172.xx.xx.xx-SYSLOG | SYSLOG local0 | njoynt   | NFO                | Authenticated user successfully | 192.xx.xx.xx | Apr 15 16:43:25 172.27.100.13 Mar 25 08:54:00 e<br>2020-03-25T08:54:00.783-05:00 expc2                                         |
| 04/15/2020 05:36:34 PM | 128     | 172.xxxxxx-SYSLOG   | SYSLOG local0 | njoynt   | NFO                | Authenticated user successfully | 192.xx.xx.xx | Apr 15 17:36:34 172.27.100.13 Mar 25 08:54:00 e<br>2020-03-25708:54:00.783-05:00 expc2<br>edgeconfingrovisioning Level="INFO"  |
| 04/15/2020 05:36:52 PM | 128     | 172.xx.xx.xx-SYSLOG | SYSLOG local0 | jablack  | NFO                | Authenticated user successfully | 70.xx.xx.xx  | Apr 15 17:36:52 172.27.100.13 Mar 25 08:42:43 6<br>2020-03-25T08:42:43.206-05:00 expc2<br>edaeconfiaprovisionino: Level="INFO" |

Figure 4

### Logs Considered

| category                                         | +- Call Attempted                                                                     |
|--------------------------------------------------|---------------------------------------------------------------------------------------|
| event_category                                   | +- 0                                                                                  |
| event_computer                                   | +- 172.27.100.13-sysiog                                                               |
| event_datetime                                   | +- 4/17/2020 1:09:34 PM                                                               |
| event_datetime_utc                               | +- 1587109174                                                                         |
| event_description                                | Apr 17 13:09:34 172.27.100.13 Mar 25 08:42:12 expc2 2020-03-25T08:42:12.686-05:00 e   |
|                                                  | 001" Src-alias-type="SIP" Src-alias="sip:11101@192.168.222.2" Dst-alias-type="SIP" Ds |
|                                                  | e-4798-9c23-8a085fe7c712" Tag="d2b5d64c-7ed6-4c1d-9468-3e413cbfb82a" Protocol         |
| event_group_name                                 | +- Default                                                                            |
| event_id                                         | +- 128                                                                                |
| event_log_type                                   | +- Application                                                                        |
| event_source                                     | +- SYSLOG local0                                                                      |
| event_type                                       | +- Error                                                                              |
| event_user_domain                                | +- N/A                                                                                |
| event_user_name                                  | +- N/A                                                                                |
| group_name                                       | +- SIP                                                                                |
| log_action                                       | +- YES                                                                                |
| log_priority                                     | +- 1                                                                                  |
| log_source                                       | +- Cisco Expressway                                                                   |
| log_type                                         | +- tvcs                                                                               |
| protocol_type                                    | +- TLS                                                                                |
| source_type                                      | +- Cisco Expressway                                                                   |
| src_ip_address                                   | +- 66.6.124.199                                                                       |
| <pre>src_ip_address_geoip.city_name</pre>        | +- Buckner                                                                            |
| <pre>src_ip_address_geoip.continent_name</pre>   | +- North America                                                                      |
| <pre>src_ip_address_geoip.country_iso_code</pre> | +- US                                                                                 |
| <pre>src_ip_address_geoip.region_name</pre>      | +- Missouri                                                                           |
| <pre>src_ip_address_geoip.location.lat</pre>     | +- 39.117                                                                             |
| src_ip_address_geoip.location.lon                | +94.2118                                                                              |
| src_port_no                                      | +- 7001                                                                               |

Figure 5

Netsurion... EventTracker\*

### 4.4 Dashboards

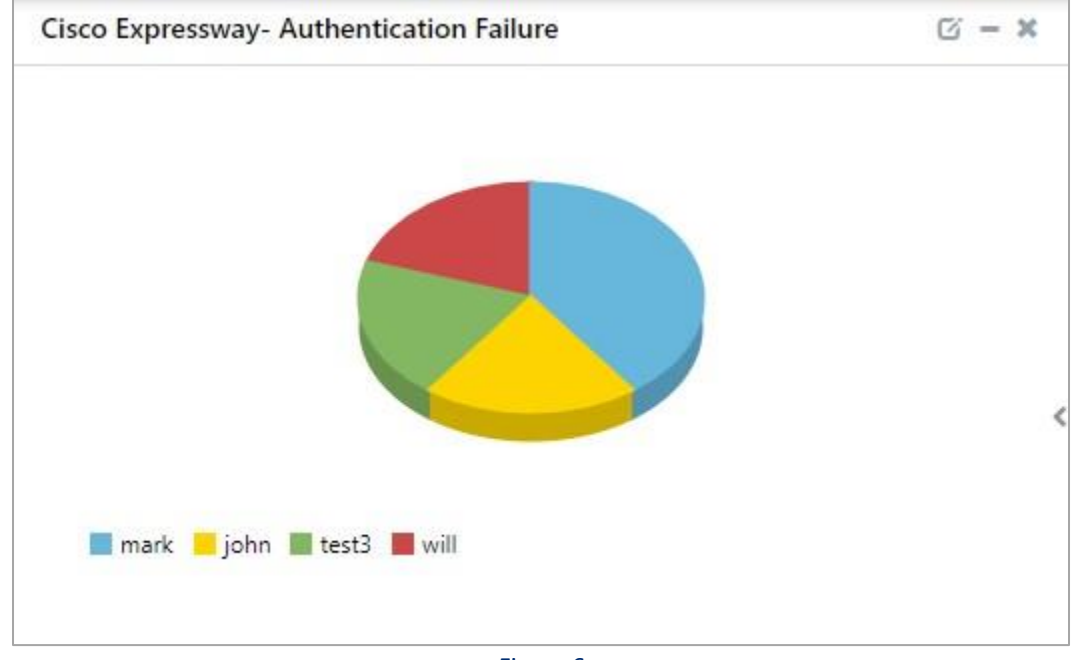

### • Cisco Expressway: Authentication Failure

Figure 6

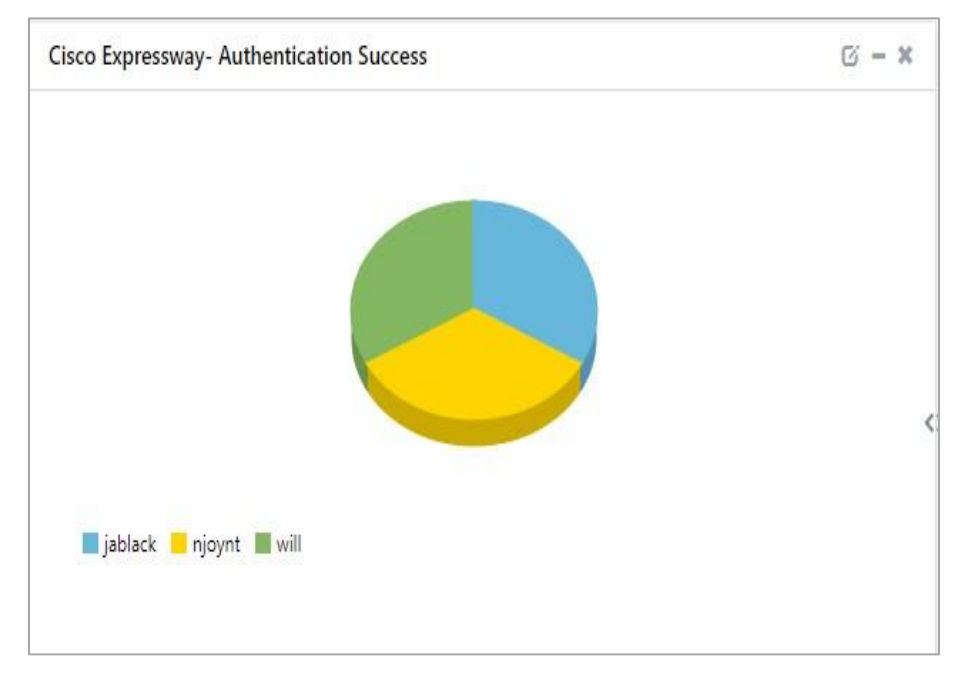

• Cisco Expressway: Authentication Success

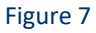

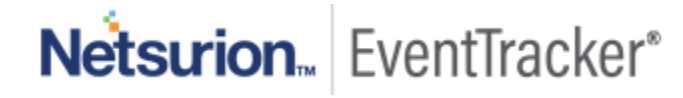

# Cisco Expressway- Call Activities

### • Cisco Expressway: Call Activity

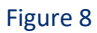

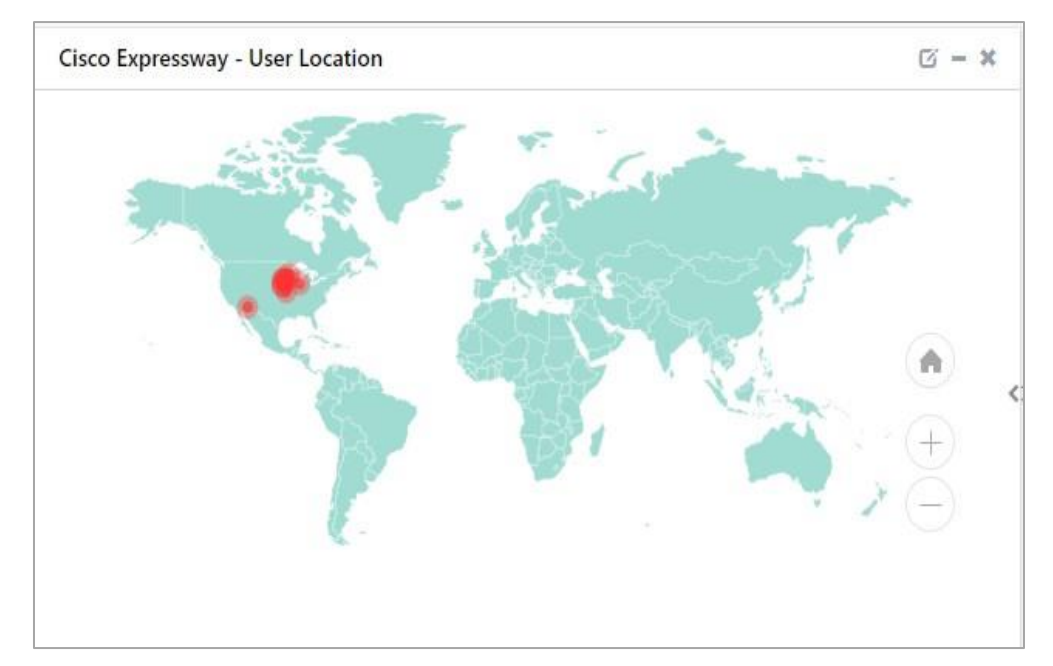

### • Cisco Expressway: User Location

Figure 9

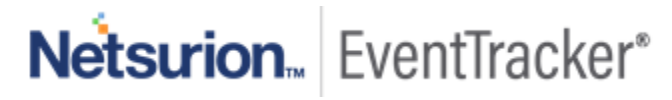

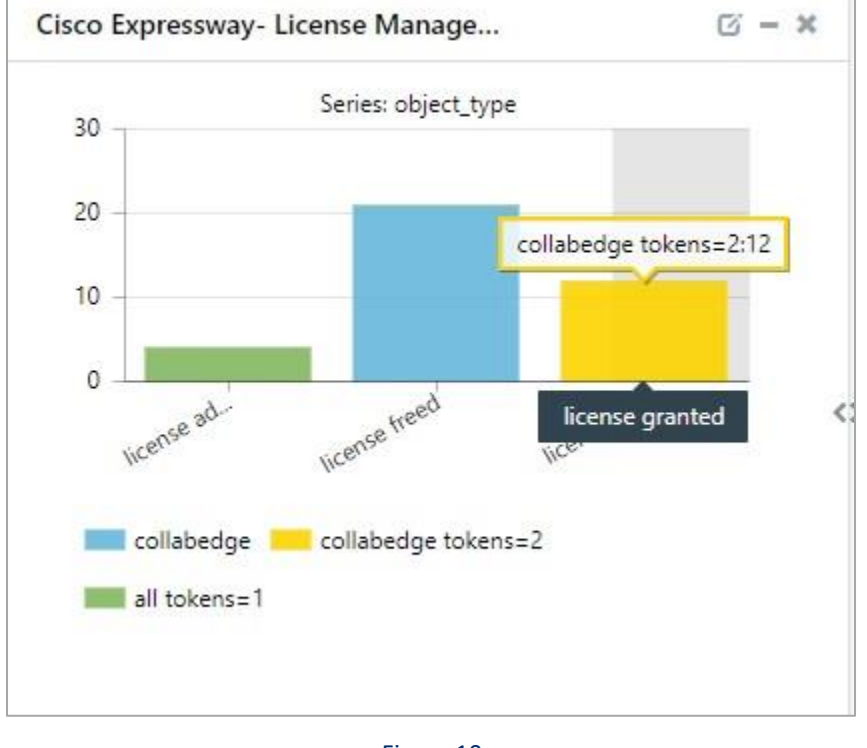

Cisco Expressway: License Manager Activity

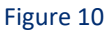

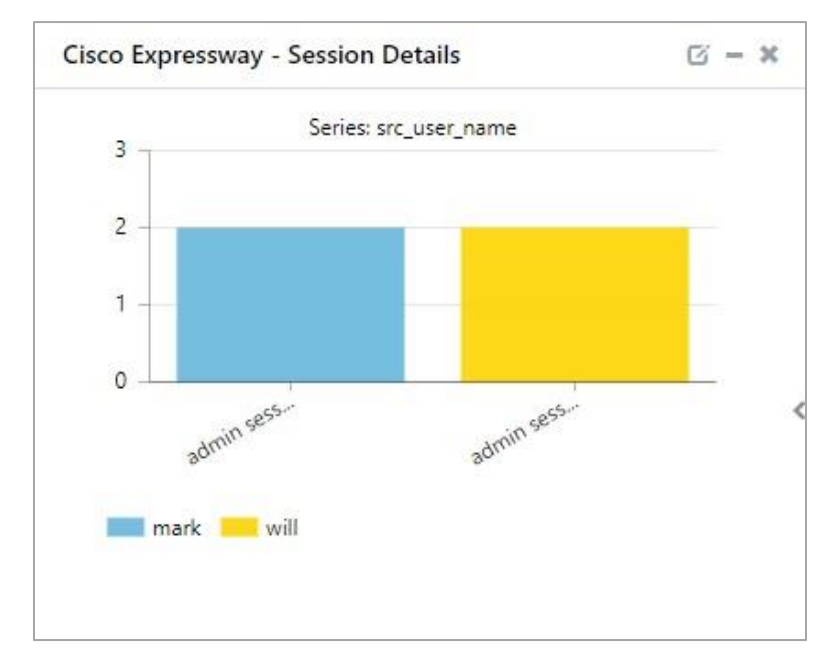

• Cisco Expressway: Session detail

Figure 11

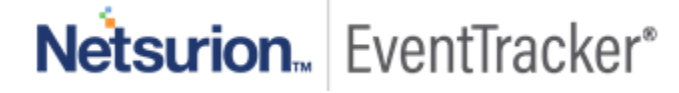

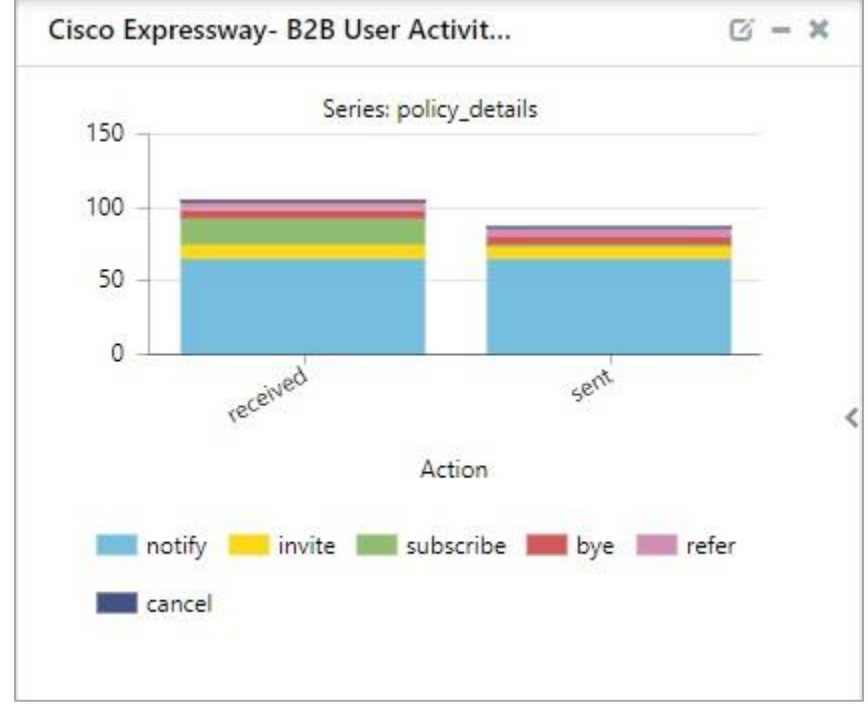

• Cisco Expressway: B2B User Activity

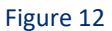

# 5. Importing Cisco Expressway knowledge pack into EventTracker

NOTE: Import knowledge pack items in the following sequence:

- Category
- Alert
- Knowledge Object
- Report
- Dashboard
- 1. Launch EventTracker Control Panel.
- 2. Double click Export Import Utility.

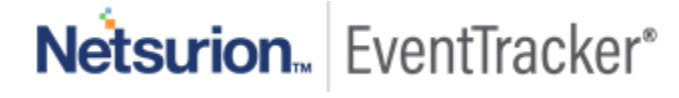

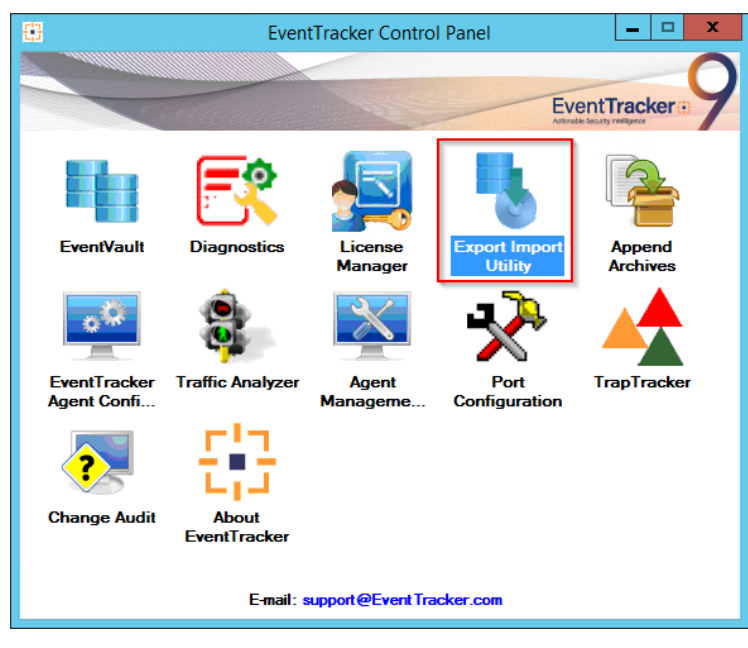

Figure 13

3. Click the **Import** tab.

### 5.1 Category

1. Click **Category** option, and then click **Browse** \_\_\_\_\_ .

| 4                                                                                                    | Export Import Utility                                                             |
|----------------------------------------------------------------------------------------------------|-----------------------------------------------------------------------------------|
| Export       Import         1. Provide the path and file name         2. Click the Import button.         Options <ul> <li>Category</li> <li>Filters</li> <li>Alerts</li> <li>Systems and Groups</li> <li>Token Value</li> <li>Reports</li> <li>Behavior Correlation</li> </ul> | e of the Categories file. Use the '' button to browse and locate the import file. |
|                                                                                                    | Import Close                                                                      |

Figure 14

2. Locate Category\_Cisco Expressway.iscat file, and then click Open.

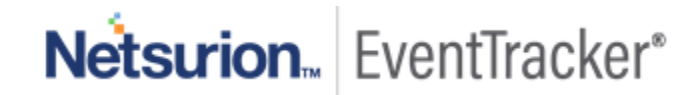

3. To import categories, click Import.

EventTracker displays success message.

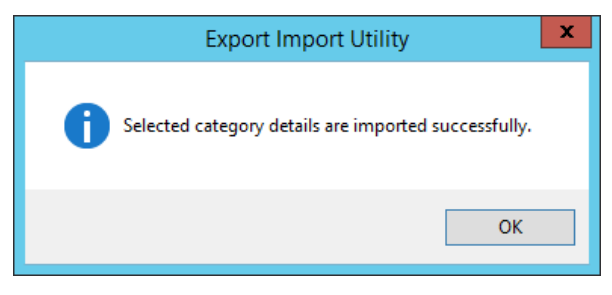

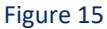

4. Click **OK**, and then click **Close**.

### 5.2 Alert

1. Click **Alert** option, and then click **Browse** 

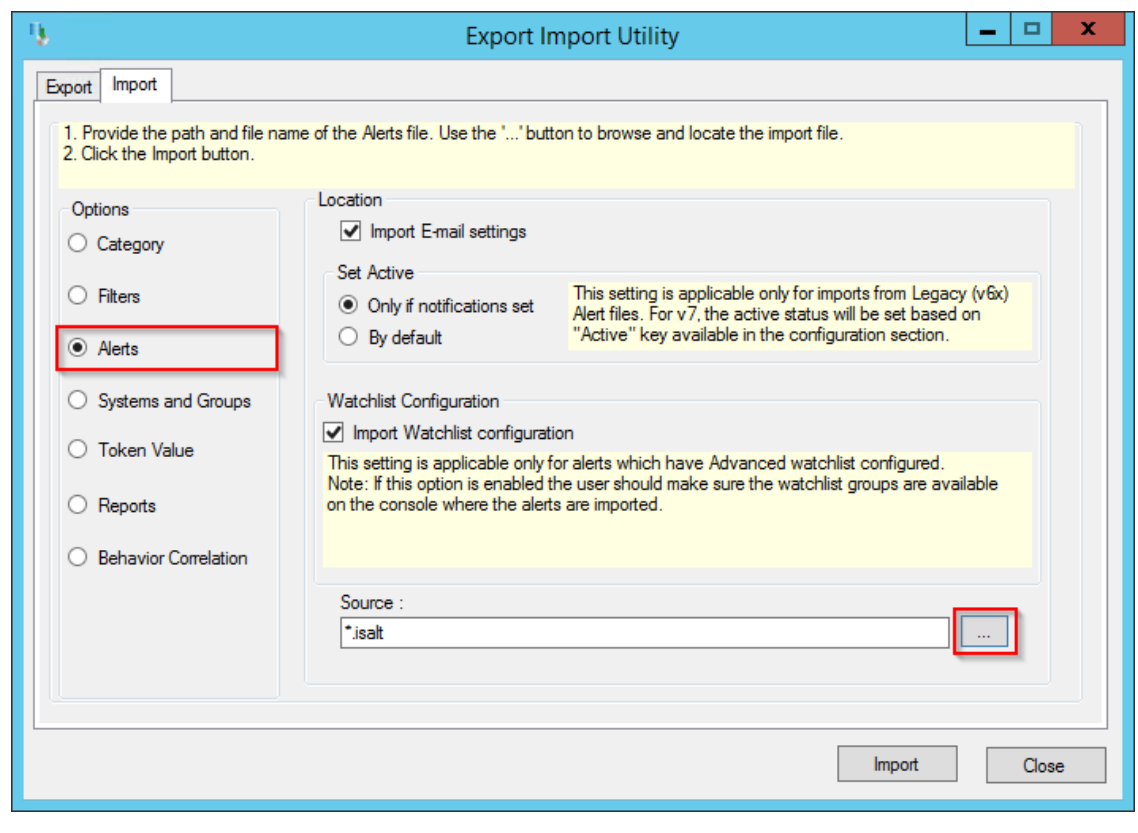

Figure 16

2. Locate Alert\_Cisco Expressway.isalt file, and then click Open.

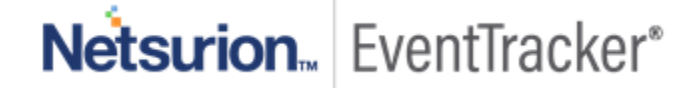

3. To import alerts, click **Import**.

EventTracker displays success message.

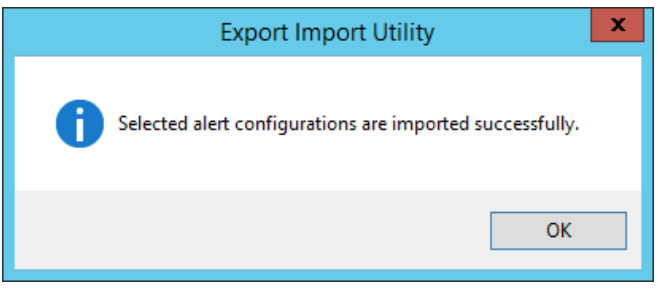

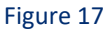

4. Click **OK**, and then click **Close**.

## 5.3 Knowledge Object

1. Click **Knowledge objects** under Admin option in the EventTracker manager page.

| ≡ | Event <b>Tracker</b> ⊕                                                           |                                             |                                 |                   |                           | .▲ Admin-            | Tools <del>+</del> |
|---|----------------------------------------------------------------------------------|---------------------------------------------|---------------------------------|-------------------|---------------------------|----------------------|--------------------|
|   | Home                                                                             |                                             | E Active Watch Lists            | Collection Master | Group Management          | Systems              | 🕈 / Dashb          |
| a |                                                                                  |                                             | Alerts                          | Correlation       | 🔍 IP Lookup Configuration | QQ Users             |                    |
|   | 0                                                                                | 1                                           | Behavior Correlation Rules      | Diagnostics       | · 🔆 Knowledge Objects     | r Weights            |                    |
|   |                                                                                  |                                             | 🍓 Behavior Correlation Settings | Event Filters     | Manager                   | Windows Agent Config |                    |
|   | Potential Cyber Breaches<br>Unsafe connections or processes, new TCP entry point | Indicators of Cc<br>USB activities, New sen | Casebook Configuration          | Eventvault        | 🧭 Parsing Rules           |                      |                    |
|   |                                                                                  | _                                           |                                 | FAQ Configuration | Report Settings           |                      |                    |
|   | Attacker                                                                         |                                             |                                 | - News            |                           |                      |                    |

Figure 18

2. Click Import  $\mathbb{T}$  as highlighted in the below image:

| owledge Obje  | ects                                           | 🔒 / Admin / Knowledge Objects |
|---------------|------------------------------------------------|-------------------------------|
| earch objects | Q Q Activate Now                               | Objects 🕀 📳 🏦 🌣               |
| Groups        |                                                | Î                             |
| Lylance       |                                                |                               |
|               | arch objects<br>roups<br>/lance<br>rentTracker | Activate Now Activate Now     |

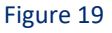

3. Click Browse.

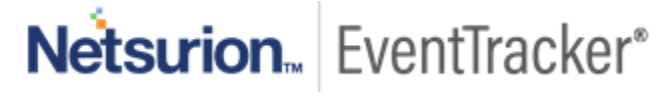

| Import      |                 | ×     |
|-------------|-----------------|-------|
| Select file | 🗁 Browse Upload |       |
|             |                 |       |
|             |                 |       |
|             |                 |       |
|             |                 |       |
|             |                 |       |
|             |                 |       |
|             |                 |       |
|             |                 | Close |

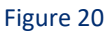

- 4. Locate the file named KO\_Cisco Expressway.etko.
- 5. Now select the check box and then click on  $\blacksquare$  Import option.

| npor | t                |                  |                  |
|------|------------------|------------------|------------------|
| Sele | ct file          |                  | 🖀 Browse Upload  |
| •    | Object name      | Applies to       | Group name       |
| •    | Cisco Expressway | Cisco Expressway | Cisco Expressway |
|      |                  |                  |                  |
|      |                  |                  |                  |
|      |                  |                  |                  |
|      |                  |                  |                  |
|      |                  |                  |                  |
|      |                  |                  |                  |
|      |                  |                  |                  |
|      |                  |                  |                  |
|      |                  |                  |                  |
|      |                  |                  |                  |
|      |                  |                  |                  |
|      |                  |                  | Import Close     |
|      |                  |                  |                  |

Figure 21

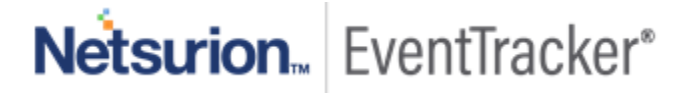

6. Knowledge objects are now imported successfully.

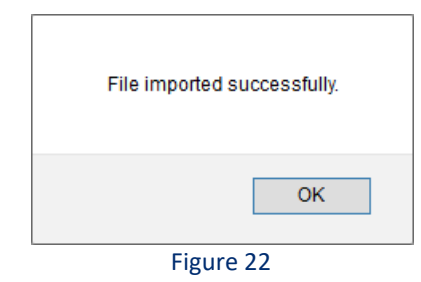

### 5.4 Report

1. Click **Reports** option, and select **New (\*.etcrx)** option.

| 4                                                                                                    | Export Import Utility – 🗖 🗙                                                                                                    |
|----------------------------------------------------------------------------------------------------|----------------------------------------------------------------------------------------------------|
| Export       Import         1. Provide the path and file nam         2. Click the Import button         Note : If report(s) contains templ         Options         Category         Filters         Alerts         Systems and Groups         Token Value <ul> <li>Reports</li> <li>Behavior Correlation</li> </ul> | e of Schedule Report file. Use the '' button to browse and locate the import file.<br>ate, first import template and proceed with exportimport utility.<br>Location<br>O Legacy (*issch)  New (*,etcx)<br>Source :<br>*issch |
|                                                                                                    |                                                                                                    |
|                                                                                                    | Import Close                                                                                                    |

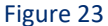

2. Locate the file named **Reports\_ Cisco Expressway.etcrx** and select the check box.

| elec               |                                  |                                                                                 | na proceed with report import process.                          |                                |                   |            |
|--------------------|----------------------------------|---------------------------------------------------------------------------------|-----------------------------------------------------------------|--------------------------------|-------------------|------------|
|                    | file                             | 110 Journey Lander MD Constant                                                  |                                                                 | ,                              | etcrx Select file |            |
| vaila              | ole repor                        | ts                                                                              |                                                                 |                                |                   |            |
| itle               |                                  |                                                                                 | Frequency Show all                                              | - Q Q                          |                   |            |
| $\square$          |                                  | Title                                                                           | Sites                                                           | Groups                         | Systems           | Frequency  |
| 2                  | EDIT                             | Cisco Expressway - Security Alert                                               | R1S5-VM30                                                       |                                |                   | Undefined  |
| 2                  | <u>EDIT</u>                      | Cisco Expressway- Authorization Failure                                         | R1S5-VM30                                                       |                                |                   | Undefined  |
| 2                  | EDIT                             | Cisco expressway- Authorization Succ                                            | R1S5-VM30                                                       |                                |                   | Undefined  |
| 2                  | EDIT                             | Cisco Expressway- Call Activities                                               | R1S5-VM30                                                       |                                |                   | Undefined  |
| 2                  | EDIT                             | Cisco Expressway- Configuration Chan                                            | R1S5-VM30                                                       |                                |                   | Undefined  |
|                    |                                  |                                                                                 |                                                                 |                                |                   |            |
|                    |                                  |                                                                                 |                                                                 |                                |                   |            |
|                    | - Crate                          |                                                                                 |                                                                 |                                |                   | >          |
| lote               | :: Set rur                       | n time option is not applicable for Defined i                                   | Reports and Hourly Reports                                      |                                |                   | >          |
| lote               | : Set rur<br>run tim             | n time option is not applicable for Defined is<br>se for report(s) from Al      | Reports and Hourly Reports                                      | ns Set                         |                   | >          |
| lote<br>iet<br>teş | :: Set rur<br>run tim<br>slace [ | n time option is not applicable for Defined i<br>se for report(s) from Al<br>to | Reports and Hourly Reports<br>1 • at interval of minute<br>Repl | es Set ①<br>ace Assign systems |                   | Activate W |

Figure 24

3. Click Import  $\mathbb{T}$  to import the report. EventTracker displays success message.

| Export Import Utility                                     | x |
|-----------------------------------------------------------|---|
| Selected reports configurations are imported successfully |   |
| ОК                                                        |   |

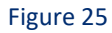

### 5.5 Dashboards

**NOTE-** Below steps given are specific to EventTracker 9 and later.

1. Open EventTracker in browser and logon.

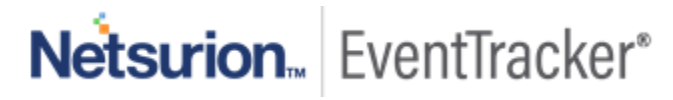

|   | Home                 |                                                                                                    |   |
|---|----------------------|----------------------------------------------------------------------------------------------------|---|
| ٩ | My Dashboard         |                                                                                                    |   |
| R | Threats              | 1                                                                                                    |   |
|   | Incidents            | Indicators of Compromise<br>USB activities, New services or software install                                   |   |
|   | Behavior Correlation |                                                                                                    |   |
|   | Change Audit         |                                                                                                    | _ |
|   | Compliance           | The second second second second second second second second second second second second second second second s |   |

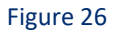

- 2. Navigate to My Dashboard option as shown above.
- 3. Click **Import**  $\blacksquare$  as show below:

| Event <b>Tracker</b> ⊕ | 1 | Admin <del>-</del> | Tools <del>-</del> | 💽 ETAdmin 🕶      |
|------------------------|---|--------------------|--------------------|------------------|
| My Dashboard           |   | <b>f</b>           | / Dashboar         | d / My Dashboard |
|                        |   | ÷                  | g 🕲 🛱              | 1 3 0 0          |

Figure 27

- 4. Import dashboard file Dashboard\_Cisco Expressway.etwd and select Select All checkbox.
- 5. Click **Import** as shown below:

| asnieu   |                        |   |                           | 🗁 Browse | Upload |
|----------|------------------------|---|---------------------------|----------|--------|
| Availat: | le widgets             |   |                           |          |        |
| 🛛 Selec  | t All                  |   |                           |          |        |
| Cis      | co Expressway- Call Ac | 1 | Cisco Expressway- Authent |          |        |
| 🕑 Cis    | co Expressway- B2B Use | • | Cisco Expressway- Authent |          |        |
| 🗹 Cis    | co Expressway - Sessio | • | Cisco Expressway - User L |          |        |
| 🕑 Cis    | co Expressway- License |   |                           |          |        |
|          |                        |   |                           |          |        |
|          |                        |   |                           |          |        |

Figure 28

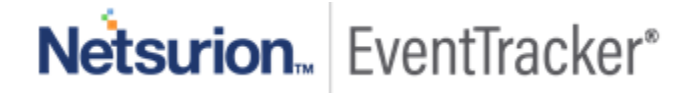

6. Import is now completed successfully.

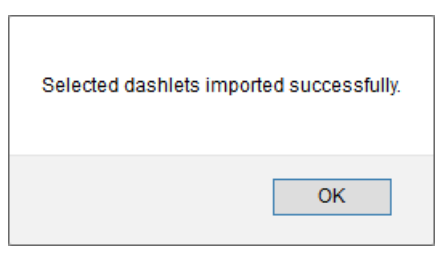

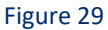

7. In **My Dashboard** page select to add dashboard.

| My Dashboard                    | 🟫 / Dashboard / My Dashboar |
|---------------------------------|-----------------------------|
| CheckPoint Trend Micr Microsoft | ⊕ Ø @ ✿ 1 ∓ @               |

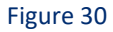

8. Choose appropriate name for Title and Description. Click Save.

| Add Dashboard    |      |        |        |
|------------------|------|--------|--------|
| Title            |      |        |        |
| Cisco Expressway |      |        |        |
| Description      |      |        |        |
| Cisco Expressway |      |        |        |
|                  | Save | Delete | Cancel |
|                  |      |        |        |

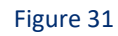

9. In **My Dashboard** page select (a) to add dashlets.

| My Dashboa | ard        |           | 🕈 / Dashboard / My Dashbo |
|------------|------------|-----------|---------------------------|
|            |            |           | + C 🖸 🗘 🗐 🕀 🛨 🗐           |
| CheckPoint | Trend Micr | Microsoft |                           |

Figure 32

10. Select imported dashlets and click Add.

Netsurion. EventTracker\*

| sco Ex                         |                                   |                                 | Q                              |
|--------------------------------|-----------------------------------|---------------------------------|--------------------------------|
| Cisco Expressway - Session Det | Cisco Expressway - User Location  | Cisco Expressway- Authenticati  | Cisco Expressway- Authenticati |
| Cisco Expressway- B2B User Act | Cisco Expressway- Call Activities | ☑ Cisco Expressway- License Man |                                |
|                                |                                   |                                 |                                |
|                                |                                   |                                 |                                |
|                                |                                   |                                 |                                |

Figure 33

# 6. Verifying Cisco Expressway knowledge pack in EventTracker

### 6.1 Category

19

- 1. Logon to EventTracker.
- 2. Click Admin dropdown, and then click Category.

| ≡ | Event <b>Tracker</b> ⊕                                                           |                                             |                                 |                   |                           | 🐥 🛛 Admin -          | Tools <del>-</del> |
|---|----------------------------------------------------------------------------------|---------------------------------------------|---------------------------------|-------------------|---------------------------|----------------------|--------------------|
|   | Home                                                                             |                                             | Active Watch Lists              | Collection Master | Group Management          | Systems              | 🕈 / Dashb          |
| a |                                                                                  |                                             | Alerts                          | Correlation       | 🔍 IP Lookup Configuration | 🛱 Users              |                    |
|   | 0                                                                                | 1                                           | Behavior Correlation Rules      | Diagnostics       | · Knowledge Objects       | The Weights          |                    |
| ~ |                                                                                  |                                             | 🗞 Behavior Correlation Settings | 🖘 Event Filters   | Manager                   | Windows Agent Config |                    |
|   | Potential Cyber Breaches<br>Unsafe connections or processes, new TCP entry point | Indicators of Cc<br>USB activities, New sen | Casebook Configuration          | P Eventvault      | 🧭 Parsing Rules           |                      |                    |
|   |                                                                                  |                                             | ● Category                      | FAQ Configuration | Report Settings           |                      |                    |
|   | Attacker                                                                         |                                             |                                 | - News            |                           |                      |                    |

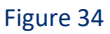

3. In **Category Tree** to view imported category, scroll down and expand **Cisco Expressway** group folder to view the imported category.

Netsurion... EventTracker\*

| Category Tree    | Search                              |
|------------------|-------------------------------------|
| - All Categories |                                     |
| 🗐 *All en        | or events                           |
| 🗐 *All inf       | ormation events                     |
|                  | rning events                        |
| - 🗐 *Secur       | ity: All security events            |
| Chang            | e Audit                             |
| Gisco E          | xpressway                           |
| - 🗐 Cis          | co Expressway - Authentication Fai  |
| (E) Cis          | co Expressway - Authentication Su   |
| (E) Cis          | co Expressway - Call Activities     |
|                  | co Expressway - Configuration Cha   |
| E Cis            | sco expressivay - configuration cha |

Figure 35

## 6.2 Alert

20

- 1. Logon to EventTracker.
- 2. Click the Admin menu, and then click Alerts.

| ≡        | Event <b>Tracker</b> ⊕                                                           |                                             |                               |                          |                           | 🔎 Admin-             | Tools <del>-</del> |
|----------|----------------------------------------------------------------------------------|---------------------------------------------|-------------------------------|--------------------------|---------------------------|----------------------|--------------------|
|          | Home                                                                             |                                             | Active Watch Lists            | Collection Master        | Group Management          | Systems              | 🕈 / Dasht          |
| a        |                                                                                  |                                             | Alerts                        | Correlation              | 🔍 IP Lookup Configuration | 🛱 Users              |                    |
|          | 0                                                                                | 2                                           | Behavior Correlation Rules    | Diagnostics              | · . Knowledge Objects     |                      |                    |
| <u>~</u> |                                                                                  |                                             | 🗞 Behavior Correlation Settin | gs  Event Filters        | Manager                   | Windows Agent Config |                    |
|          | Potential Cyber Breaches<br>Unsafe connections or processes, new TCP entry point | Indicators of Cc<br>USB activities, New sen | Casebook Configuration        | Seventvault              | Darsing Rules             |                      |                    |
|          |                                                                                  |                                             | ● Category                    | FAQ Configuration        | Report Settings           |                      | _                  |
|          | Attacker                                                                         |                                             |                               | <ul> <li>News</li> </ul> |                           |                      |                    |

Figure 36

3. In the **Search** box, type **'Cisco Expressway**, and then click **Go**. Alert Management page will display the imported alert.

| Alert Name 🔨                                | Threat | Active | Email |
|---------------------------------------------|--------|--------|-------|
| 🚱 Cisco Expressway - Authentication Failure | •      |        |       |
| ዮጵያ Cisco Expressway - Security Alert       | •      |        |       |

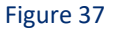

4. To activate the imported alert, toggle the Active switch.

EventTracker displays message box.

| Successfully saved configuration                   |
|----------------------------------------------------|
| Successionly saved configuration.                  |
| Prevent this page from creating additional dialogs |
|                                                    |
| ОК                                                 |
|                                                    |

Figure 38

5. Click **OK**, and then click **Activate Now**.

**NOTE:** Please specify appropriate system in alert configuration for better performance.

### 6.3 Knowledge Object

1. In the EventTracker web interface, click the Admin dropdown, and then select Knowledge Objects.

|   | Event <b>Tracker</b> ⊕                                                           |                                             |                                 |                   |                           | Admin-               | Tools <del>-</del> |
|---|----------------------------------------------------------------------------------|---------------------------------------------|---------------------------------|-------------------|---------------------------|----------------------|--------------------|
|   | Home                                                                             |                                             | Active Watch Lists              | Collection Master | Group Management          | Systems              | 🕈 / Dashb          |
| a |                                                                                  |                                             | Alerts                          | C Correlation     | 🔍 IP Lookup Configuration | Q Users              | _                  |
|   | 0                                                                                | 1                                           | Behavior Correlation Rules      | Diagnostics       | · . Knowledge Objects     | The Weights          |                    |
|   |                                                                                  |                                             | 🗞 Behavior Correlation Settings | Event Filters     | Manager                   | Windows Agent Config |                    |
|   | Potential Cyber Breaches<br>Unsafe connections or processes, new TCP entry point | Indicators of Cc<br>USB activities, New sen | Casebook Configuration          | P Eventvault      | 🧭 Parsing Rules           |                      |                    |
|   |                                                                                  |                                             | ● Category                      | FAQ Configuration | Report Settings           |                      |                    |
|   | Attacker                                                                         |                                             |                                 | - News            |                           |                      |                    |

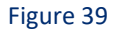

2. In the Knowledge Object tree, expand **Cisco Expressway** group folder to view the imported knowledge object.

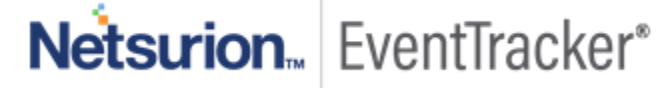

| Knowledge Objects    |               |                            |                                 |                    |
|----------------------|---------------|----------------------------|---------------------------------|--------------------|
| Search objects       | Q             | Q                          | Activate Now                    |                    |
| Groups 🕂 🧭 📋         | Obje<br>Appli | ct name Ci<br>les to Cisco | isco Expressway<br>o Expressway |                    |
| Checkpoint Firewall  | Rules         | 0                          |                                 |                    |
| Cisco ASA Firewall   |               | Title                      |                                 | Event se           |
|                      | $(\pm)$       | Cisco Exp                  | ressway                         | syslog*            |
| Cisco Expressway     |               | Message                    | Signature: Event\=\".*?(De      | tail\=\" Status\=) |
| Cisco Expressway 🧭 🔟 |               | Message                    | Exception:                      |                    |

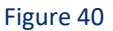

3. Click Activate Now to apply imported knowledge objects.

### 6.4 Report

1. In the EventTracker web interface, click the Reports menu, and then select Report Configuration.

| ≡ | Event <b>Tracker</b> ⊕    |            |                                                                              |   |
|---|---------------------------|------------|------------------------------------------------------------------------------|---|
| - | Home                      |            |                                                                              |   |
| ٩ |                           |            |                                                                              |   |
| R | -<br>Report Configuration |            | 1                                                                            |   |
|   | Report Dashboard          | ntry point | Indicators of Compromise<br>USB activities, New services or software install |   |
|   | Explorer                  |            |                                                                              |   |
|   | Аптаскег                  |            |                                                                              | - |

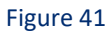

- 2. In Reports Configuration pane, select Defined option.
- 3. Click on the **Cisco Expressway** group folder to view the imported reports.

| Repo  | rt Configuration   |             |     |     |            |                                       |
|-------|--------------------|-------------|-----|-----|------------|---------------------------------------|
| O Scl | heduled 🔘 Queued 🖲 | Defined     |     |     |            |                                       |
| Repo  | rt Groups          | (           | Đ 📴 | Rep | orts conf  | iguration: Cisco Expressway           |
| 4     | Security           |             |     | Ð   | Ü 🖉        |                                       |
| 4     | Compliance         |             |     |     |            | Title                                 |
| 4     | Operations         |             |     |     |            | Cisco expressway- Authorization Suc   |
| 1     | Flex               |             |     |     |            | Cisco Expressway - Security Alert     |
|       | Cisco ESA          | 1           | Ø   |     | <b>(</b> ) | Cisco Expressway- Authorization Failu |
| þ     | Cisco Expressway   | Ē (         | Ø   |     | 13         | Cisco Expressway- Configuration Cha   |
|       | EventTracker       | <u>i</u> (  | Ø   |     | En s       | Cisco Expressway- Call Activities     |
| -     |                    | <del></del> | A   |     | W          |                                       |

Figure 42

### 6.5 Dashboards

1. In the EventTracker web interface, Click Home and select "My Dashboard".

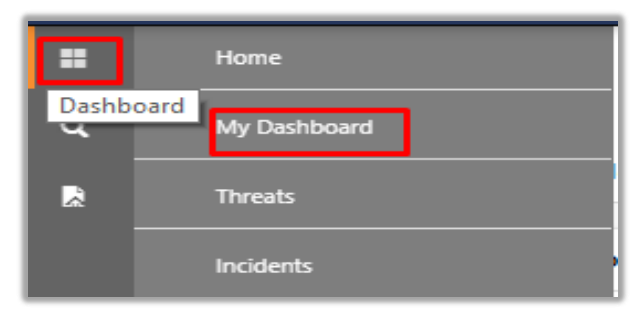

Figure 43

2. In the "Cisco Expressway" dashboard you should be now able to see something like this.

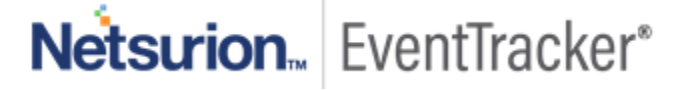

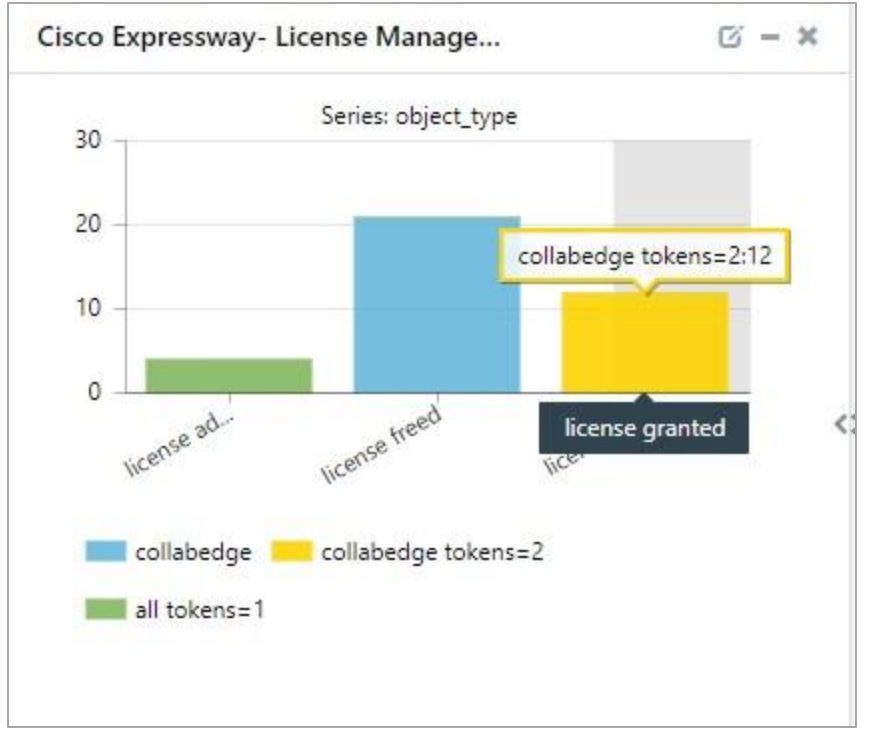

Figure 44

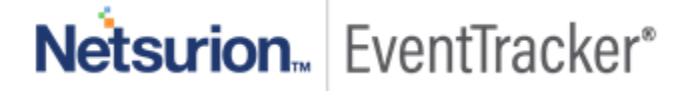